## 受信チャンネルを修正する(つづき)

チャンネルの追加、削除、表示チャンネルの変更をしたいときなどに行います。

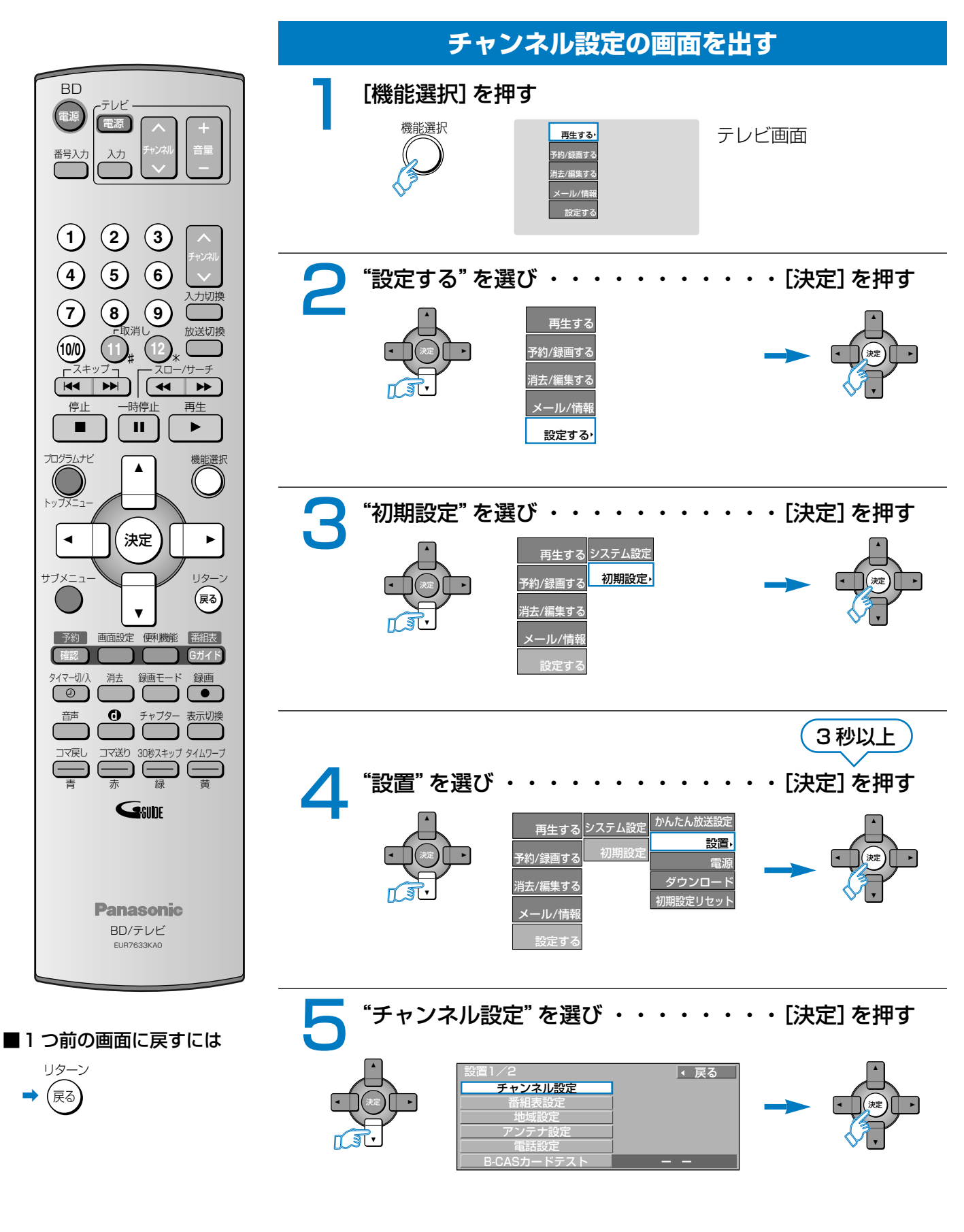

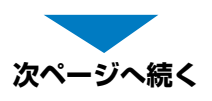

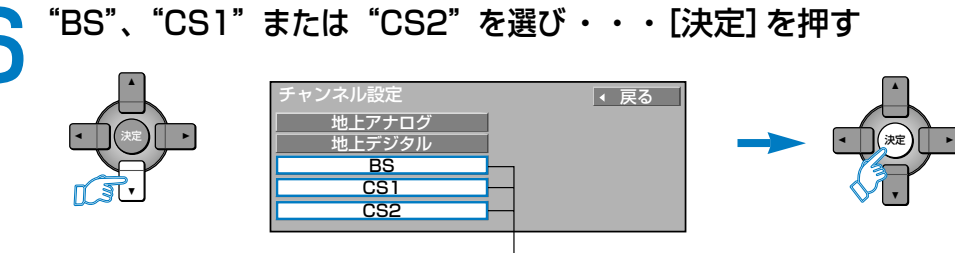

いずれかを選ぶ

## チャンネル設定を修正する

リモコンのボタンに割り当てられた衛星デジタル放送のチャンネルを変更します。

**チャンネル設定を修正する** 

 <sup>(▲、▼)</sup> で変更したい行(Po)を選び

 <sup>(■、►)</sup>] で "CH"欄を選び、[▲、▼] で変更する
 数字ボタンでも入力できます

 <sup>(■</sup>低正が終わったら[リターン、戻る]を押す。

機能選択

| 衛星チャンネル設定 BS |     |     |          |
|--------------|-----|-----|----------|
| Po           |     |     | ▲ チャンネル名 |
| 1            | 101 | テレビ | NHK BS1  |
| 2            | 102 | テレビ | NHK BS2  |
| 3            | 103 | テレビ | NHK h    |
| 4            | 141 | テレビ | BS日テレ    |
| 5            | 151 | テレビ | BS朝日     |
| 6            | 161 | テレビ | BS-Iテレビ⑥ |
| 7            | 171 | テレビ | BSジャパン   |
| 8            | 181 | テレビ | BSフジ・181 |
|              |     |     |          |

 ●選局対象を「お好み」にすると(☞ 52 ページ)、左記手順で設定したチャンネ ルでの順送り選局ができます。

■設定を終わるには →

(手順1の画面に戻ります。再度押すと元の画面に戻ります。)